## ÖĞRENCİ NUMARAMI NASIL ÖĞRENEBİLİRİM

## 1.adım:

Dokuz Eylül Üniversitesi erişim sayfasına <u>www.deu.edu.tr</u> adresinden giriş yaparak DEBİS sekmesine tıklamalısınız.

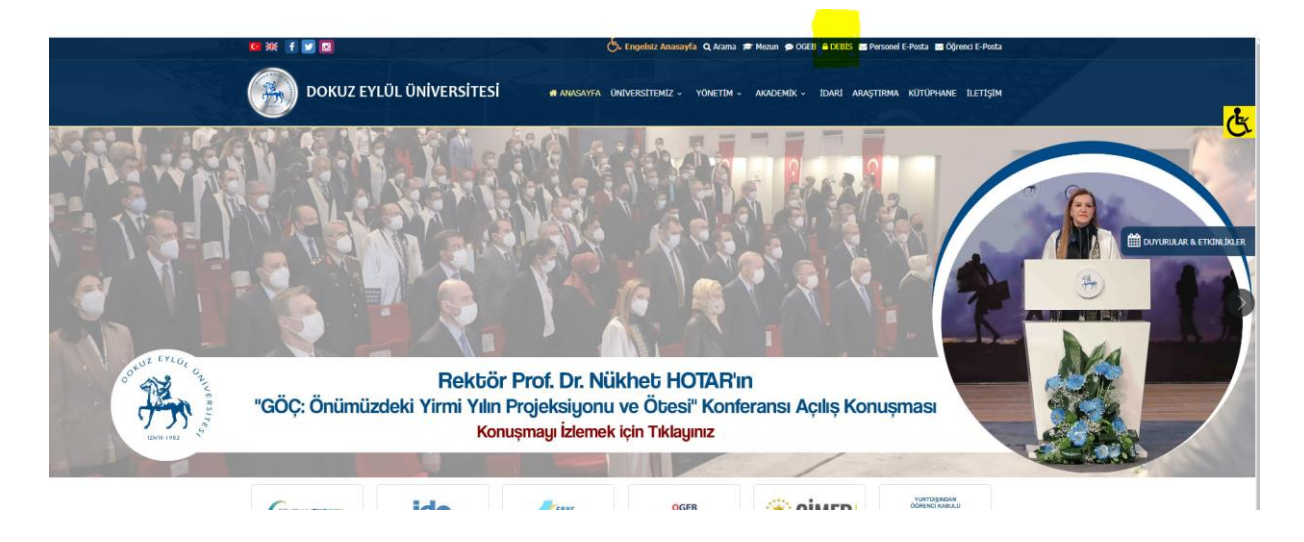

2.adım: Karşınıza çıkan ekranda "DEBİS Girişinde Sorun Yaşıyorsanız Tıklayınız. Sorun Çözme Ekranı" Denilen alan tıklayınız.

| 🚑 Dokuz Eylül Üniversitesi   Resmi V 🗙 🎯 D.E.U. Bilisim Servisleri 🗙 🕂                                         |                                                                                                    |
|----------------------------------------------------------------------------------------------------|----------------------------------------------------------------------------------------------------|
| ← → C                                                                                                    |                                                                                                    |
| DOKUZ EYLUL UNIVERSITESI debis   english   ana sayfa   kisisel sayfalar Site Içi Arama ara                     |                                                                                                    |
| .::. D.E.U. Bilisim Servisleri                                                                                 |                                                                                                    |
| © deu.edu.tr ✓<br>Sifreniz<br>DEBİS GİRİŞİNDE SORUN<br>YAŞIYORSANIZ<br><u>TİKLAYINIZ</u><br>SORUN ÇÖZME EKRANI | ÖJTARILAR :<br>Ögrenci DEBIS Girisi Bilgilendirme ;<br>1. Kullanıcı adınız isim.soyisim@ogr.deu.edu.tr formatında aldığınız eposta adresinizin isim.soyisim<br>kısmıdır.<br>2. Eposta adresi almadıysanız kullanıcı adınız "ögrenci numara"nızdır.<br>3. Isim ve Soy isminiz ile eposta adresi almak isteyen ögrencilerimiz bu <u>link</u> üzerinden<br>edinebilirsiniz.<br>4. Debis Girisi yaparken @ogr.deu.edu.tr uzantısını seçtiğinizden emin olunuz.<br>5. Debis Hesabınızla ilgili, Sorun Çözme, Sifre Güncelleme ve Sifre Sıfırlama islemleri için Sorun<br>Çözme Ekranını kullanınız. |
|                                                                                                    | Personel Eposta Arayüzü   Ögrenci Eposta Arayüzü                                                                                                    |
|                                                                                                    |                                                                                                    |

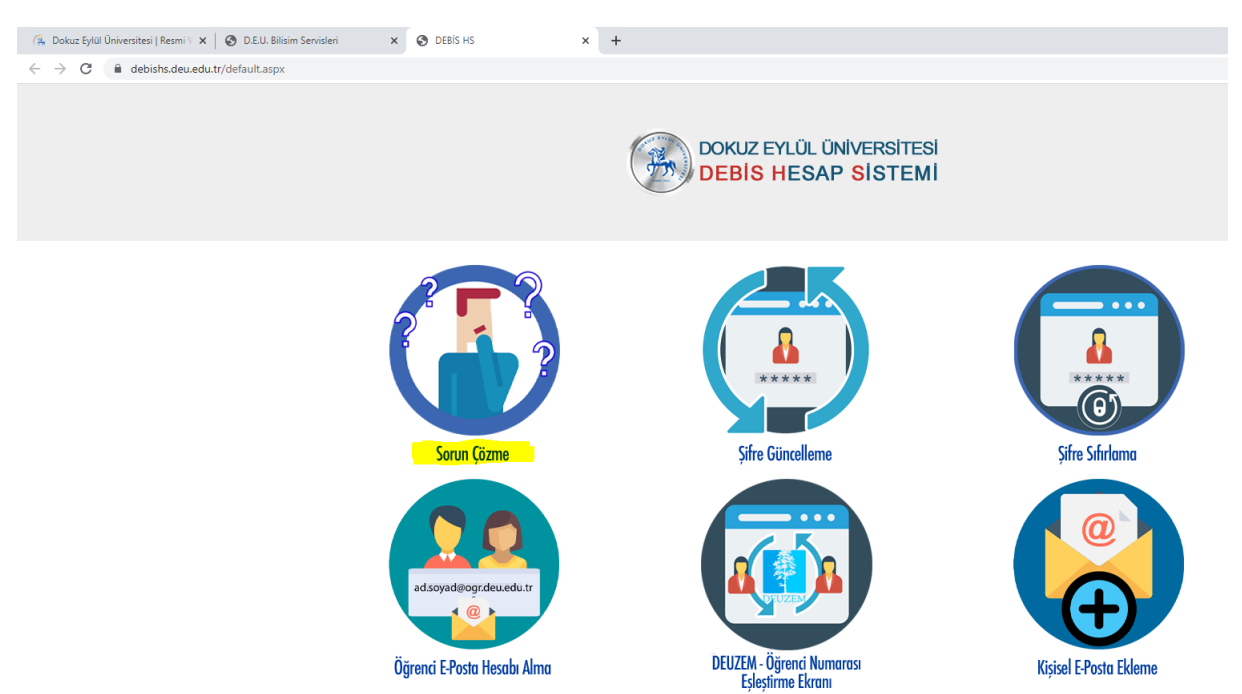

## 3.adım: Karşımıza Çıkan Ekranda "Sorun Çözme" ekranına tıklayınız.

4.adım: Karşınıza çıkan "Sorun Çözme Ekranı"nda T.C. Kimlik Numaranızı girmelisiniz.

"Ben Robot Değilim" alanını işaretlemeyi unutmayınız.

En Son olarak "Bilgilerimi Getir" butonuna tıkladığınzda karşınıza öğrenci numaranız gelecektir.

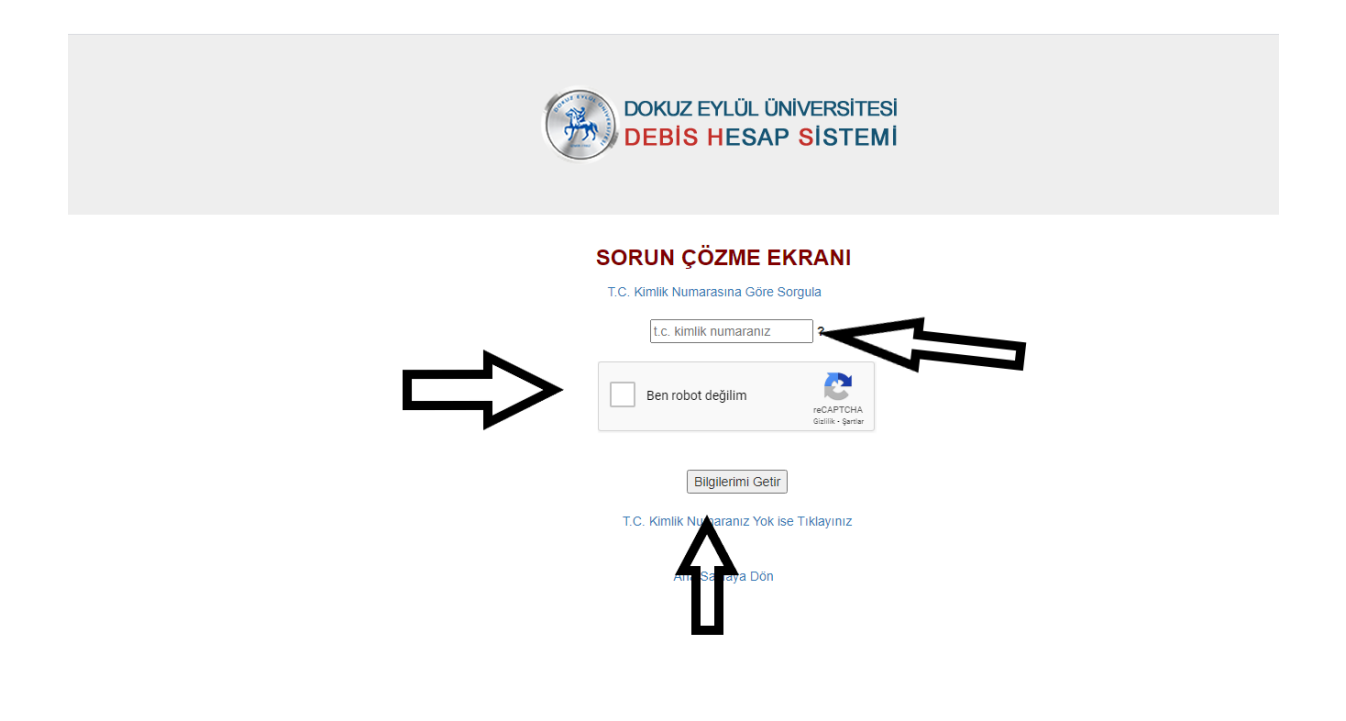